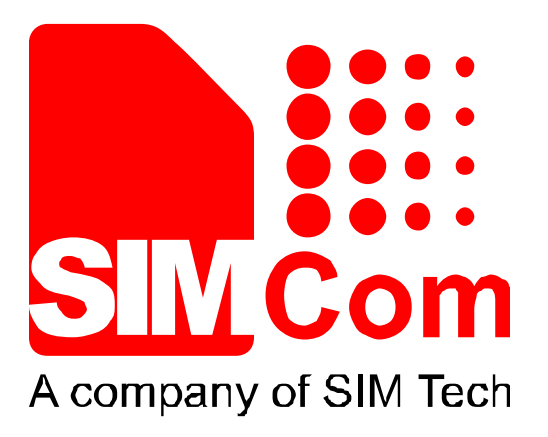

# SIM900\_SIMDevIDE\_ Application Note\_V1.01

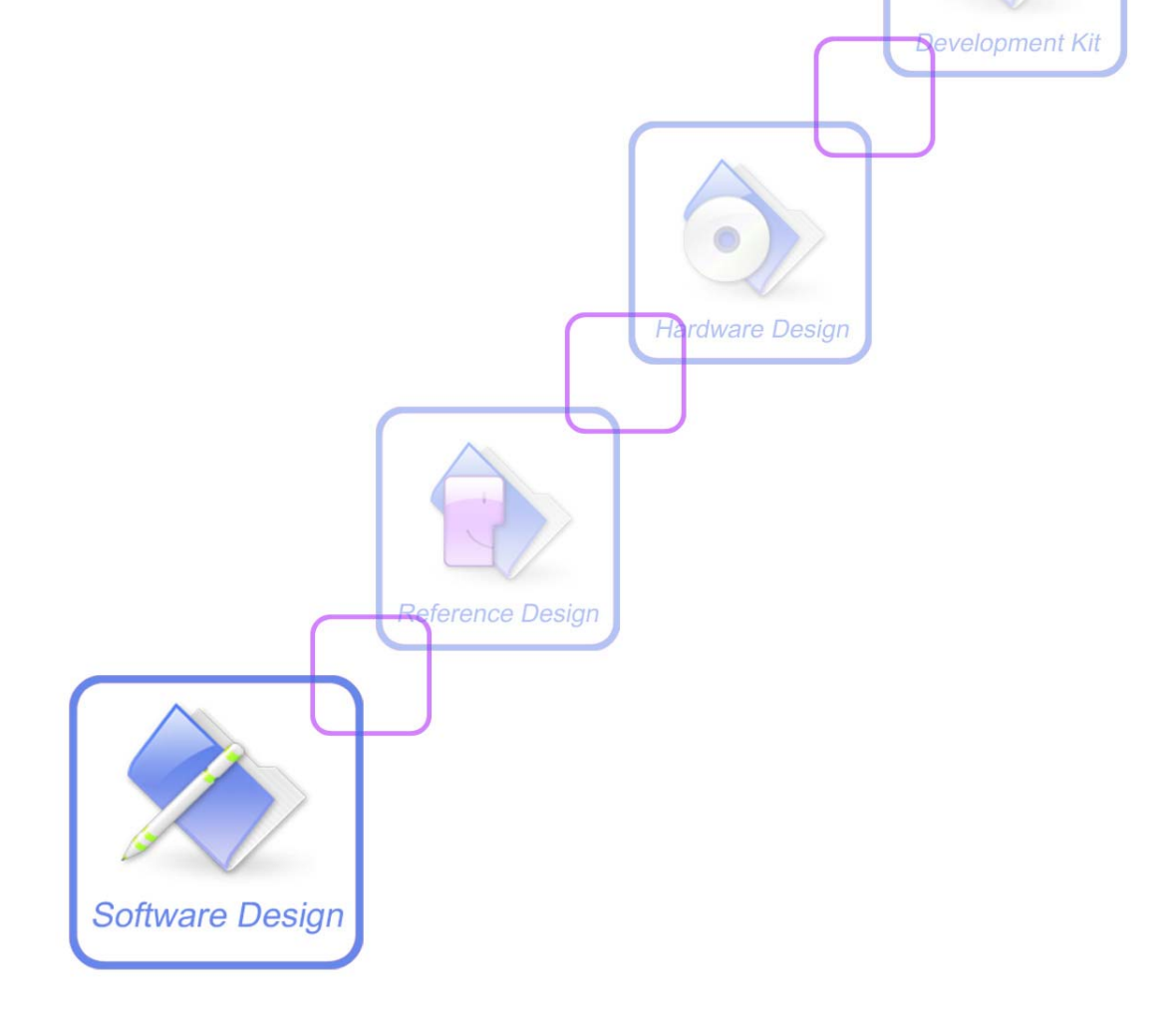

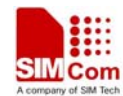

| Document Title:      | SIM900 SIMDevIDE Application Note       |  |
|----------------------|-----------------------------------------|--|
| Version:             | V1.01                                   |  |
| Date:                | 2012-02-08                              |  |
| Status:              | Release                                 |  |
| Document Control ID: | SIM900_SIMDevIDE_Application Note_V1.01 |  |

#### **General Notes**

SIMCom offers this information as a service to its customers, to support application and engineering efforts that use the products designed by SIMCom. The information provided is based upon requirements specifically provided to SIMCom by the customers. SIMCom has not undertaken any independent search for additional relevant information, including any information that may be in the customer's possession. Furthermore, system validation of this product designed by SIMCom within a larger electronic system remains the responsibility of the customer or the customer's system integrator. All specifications supplied herein are subject to change.

#### Copyright

This document contains proprietary technical information which is the property of Shanghai SIMCom Wireless Solutions Ltd, copying of this document and giving it to others and the using or communication of the contents thereof, are forbidden without express authority. Offenders are liable to the payment of damages. All rights reserved in the event of grant of a patent or the registration of a utility model or design. All specification supplied herein are subject to change without notice at any time.

1

Copyright © Shanghai SIMCom Wireless Solutions Ltd. 2012

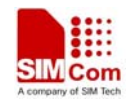

## CONTENTS

| 1 Introduction                | 4  |
|-------------------------------|----|
| 2 Getting Started             | 4  |
| 2.1 Install SimDevIde         | 4  |
| 2.2 Set Compiler Environment  | 5  |
| 2.3 Create a new project      | 5  |
| 2.4 Add Files to the Project  | 6  |
| 2.5 Add a Global Macro        | 7  |
| 2.6 Build an Existing Project | 8  |
| 2.7 Download to SIMCom Module | 9  |
| 2.8 Debug Process             | 11 |
|                               |    |

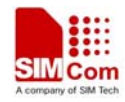

# **Revision history**

| Revision | Date       | Description of change | Author   |
|----------|------------|-----------------------|----------|
| 1.00     | 2010-09-06 | Initial               | MXN      |
| 1.01     | 2012-02-08 | Update                | Chenyang |
|          |            |                       |          |

# SCOPE

This document describes how to use the IDE tool to develop user's own application. Examples are also given for reference. This document can be used for SIM900 serial modules, like SIM900, SIM900D, SIM900B and SIM900A.

3

This document is subject to change without notice at any time.

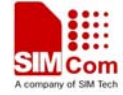

# **1** Introduction

SIMDevIDE is an IDE tool developed by SIMCom to integrate its core Embedded AT environment with customer's application development process. SIMDevIDE allows customers to edit, compile, link core libraries and download MOT file effortlessly. SIMDevIDE works with all versions of Windows.

# **2** Getting Started

Before installing SIMDevIDE tool, user should install arm complier tool first.

## 2.1 Install SimDevIde

Uncompress the rar file (e.g."1137B02V01SIM900A64\_ST\_EAT.rar"). Execute installation file (e.g. "SIM900ADevIDE V1.01 (1137B02V01SIM900A64\_ST\_EAT).exe") and follow the install instructions. After completion of the installation, click the desktop shortcut icon to start SIMDevIDE.

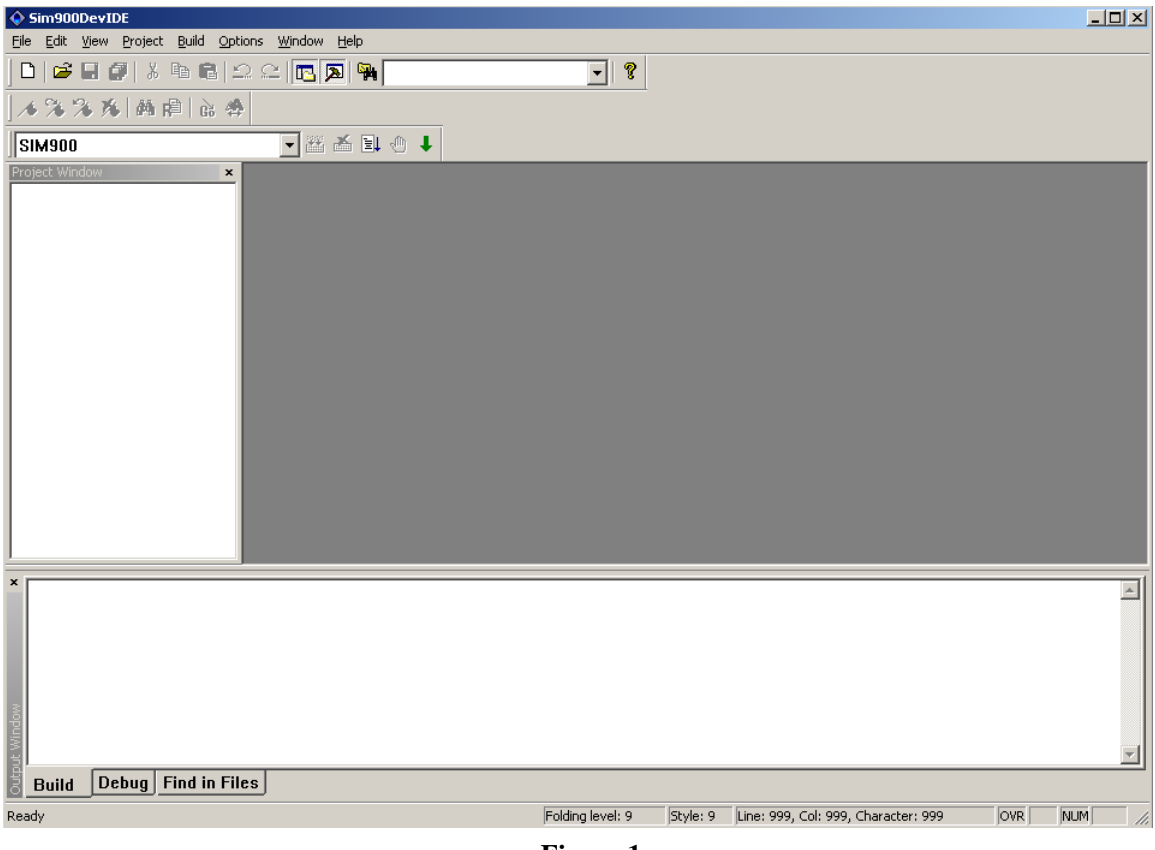

Figure 1

4

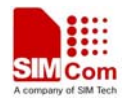

#### 2.2 Set Compiler Environment

1. Choose "Options->Compiler option" menu.

2. Confirm complier tool path. If it is not default path, navigate to the correct path by click "…" button.

| Compiler      |                                          | X |
|---------------|------------------------------------------|---|
|               |                                          |   |
| RVCT22LIB:    | C:\ARM\RVCT\Data\2_2b576\lib             |   |
| RVCT21TOOLS:  | C:\ARM\RVCT\Programs\2_2b616             |   |
| RVCT22INC:    | C:\ARM\RVCT\Data\2_2b576\include\windows |   |
| MACRO DEFINE: |                                          |   |
|               | OK Cancel                                |   |

#### Figure 2

*Note:* "*RVCT21TOOLS*" *is the path compiler tool with version number* 2\_2*b*616 *and* "*RVCT22INC*" *is the path of standard lib with version number* 2\_2*b*576.

#### 2.3 Create a new project

- 1. Choose "File->New" menu.
- 2. Type in the name of the project in the "Project name" box.
- 3. Select a demo project based on the type of the module used for the project.

| New                                        | × |
|--------------------------------------------|---|
| Projects Files                             |   |
| Project name:                              |   |
|                                            |   |
| Copy From Project:                         |   |
| =====Please Select example project====== 💌 |   |
|                                            |   |
|                                            |   |
| OK Cancel                                  | ı |

#### Figure 3

4. Press "OK" then a new project folder is created automatically in the path "...\SIM900DevIDE\yourproject".

5

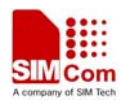

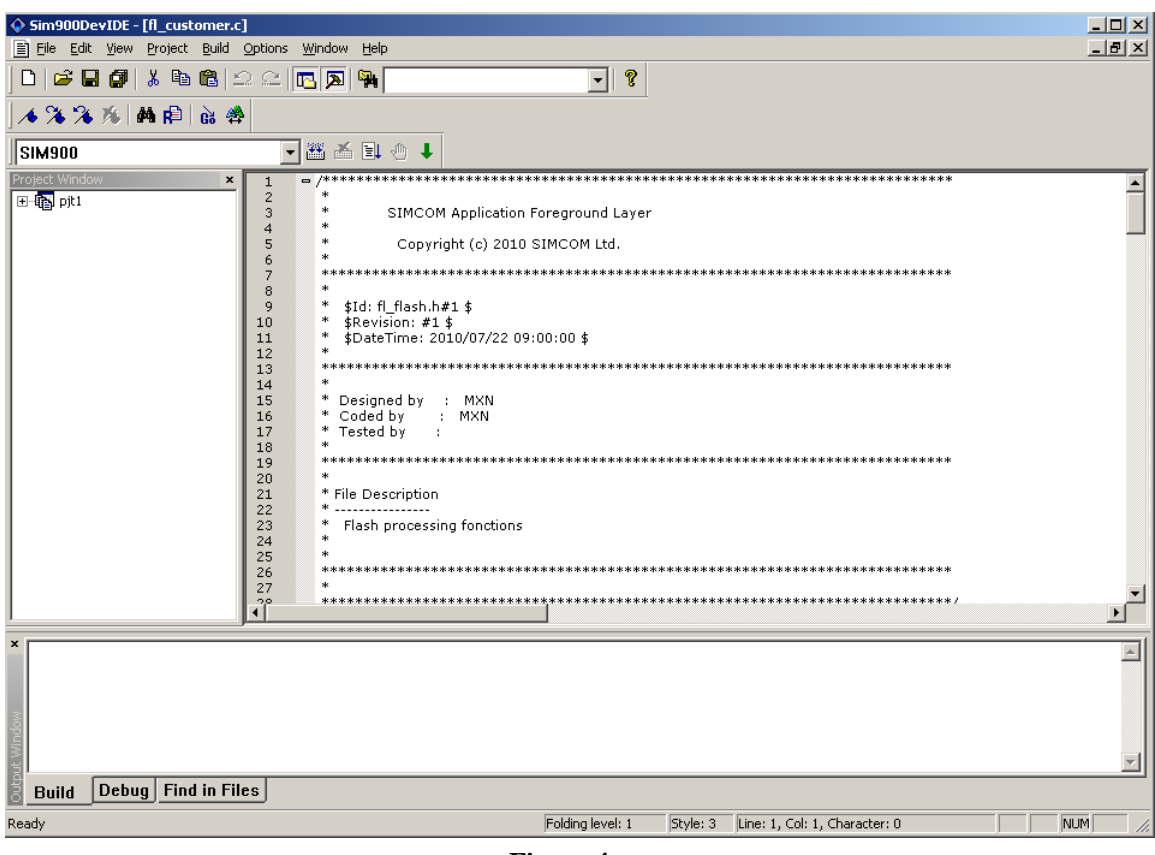

Figure 4

#### **2.4 Add Files to the Project**

1. Choose "File->New" menu, select "Files" tab.

| New                        | ×         |
|----------------------------|-----------|
| Projects Files             |           |
| 🔽 Add to project           |           |
| pjt1                       | •         |
| File:                      |           |
|                            |           |
| Lo <u>c</u> ation:         |           |
| C:\SIM900ADevIDE\pjt1\code | <u></u>   |
|                            |           |
|                            | OK Cancel |

Figure 5

6

2. Add source file according to its type (header/code), and select its location appropriately.

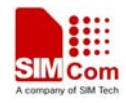

| New                        | X         |
|----------------------------|-----------|
| Projects Files             |           |
| ✓ Add to project           |           |
| pjt1                       | •         |
| File:                      |           |
| test1. c                   |           |
| Lo <u>c</u> ation:         |           |
| C:\SIM900ADevIDE\pjt1\code |           |
|                            |           |
|                            | OK Cancel |

Figure 6

3. Press "OK", the file is added to the project successfully.

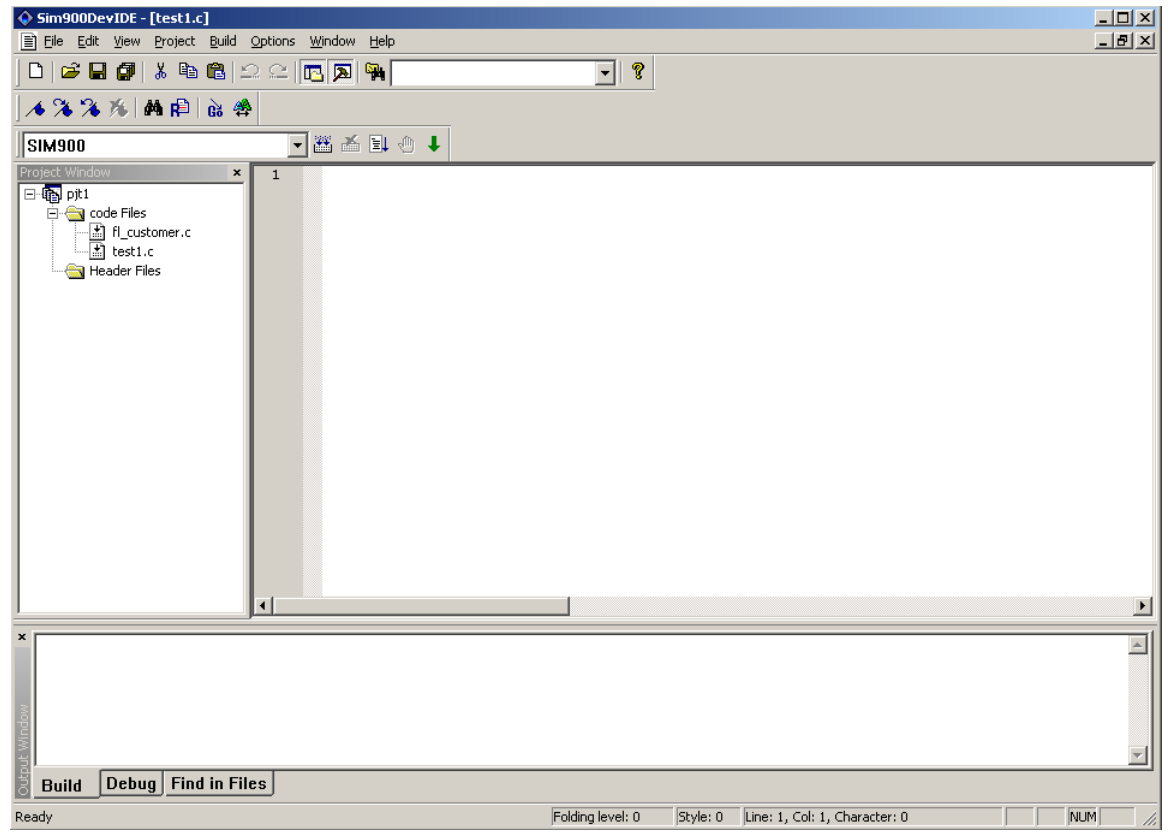

Figure 7

7

#### 2.5 Add a Global Macro

- 1. Select "Options->Compiler Option" menu.
- 2. Type the macros in the "MACRO DEFINE" box, separate them with comma.

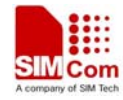

| Compiler      |                                          | × |
|---------------|------------------------------------------|---|
|               |                                          |   |
| RVCT22LIB:    | C:\ARM\RVCT\Data\2_2b576\lib             |   |
| RVCT21TOOLS:  | C:\ARM\RVCT\Programs\2_2b616             |   |
| RVCT22INC:    | C:\ARM\RVCT\Data\2_2b576\include\windows |   |
| MACRO DEFINE: | SIMCOM_FTR, SIMCOM_EMBEDDED_AT           |   |
|               | OK Cancel                                |   |

Figure 8

3. Press "OK", then the macros are added in the file ".. $SIM900DevIDE\pit1\mak$  general features.opt".

#### 2.6 Build an Existing Project

1. Choose "File->Open Project" to open an existing project.

| 打开                |                  |             |   |           | ? ×      |
|-------------------|------------------|-------------|---|-----------|----------|
| 查找范围( <u>I</u> ): | 🗀 pjtl           |             | • | <b>£ </b> |          |
| ainc<br>Code      |                  |             |   |           |          |
| amak              |                  |             |   |           |          |
| pjcr.proj         |                  |             |   |           |          |
|                   |                  |             |   |           |          |
| 文件名 (M):          | pjt1. proj       |             |   | 打开        | 0)       |
| 文件类型 (I):         | Sim Project file | es (*.proj) |   | - 取消      | <u>ا</u> |

Figure 9

8

2. Select "Build->Build All" menu.

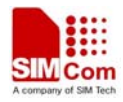

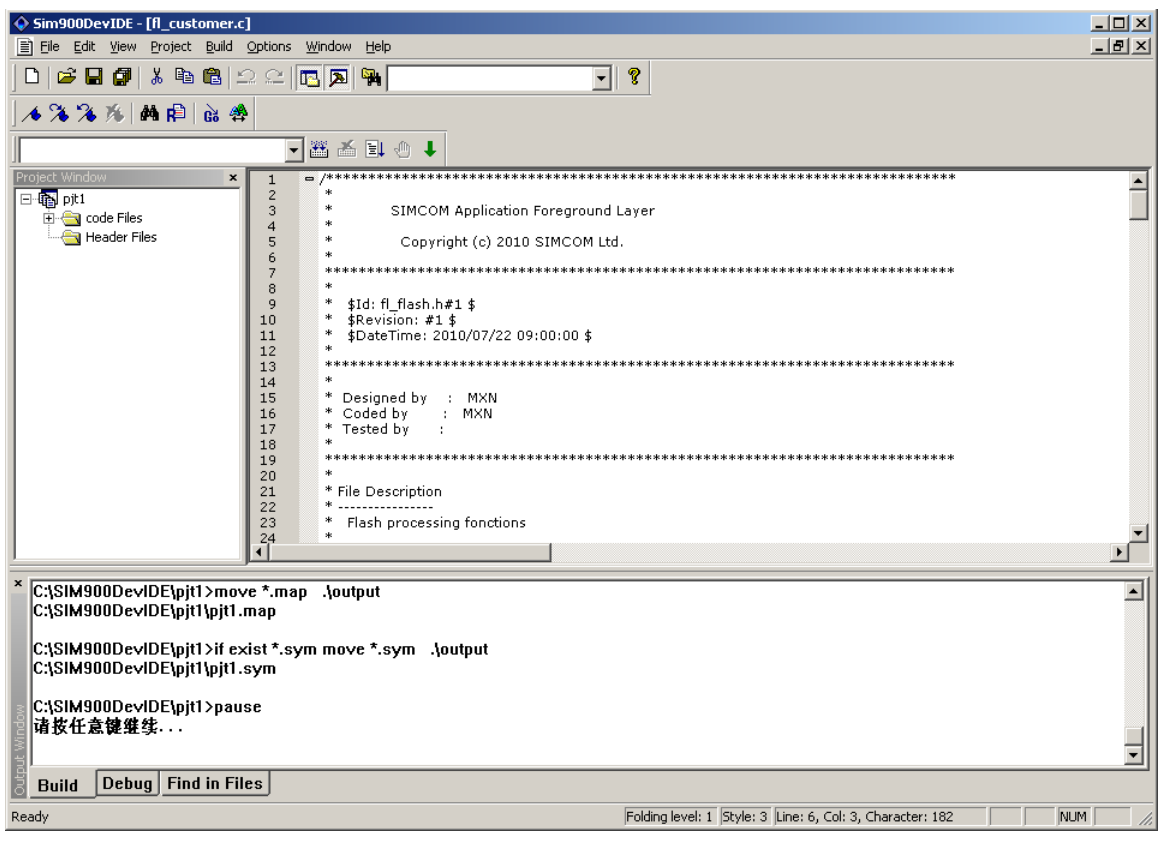

Figure 10

3. If compile is successful, the output files "pjt1.cla", "pjt1.elf", "pjt1.map", "pjt1.sym" are created in "..\SIM900DevIDE\pjt1\output\".

#### 2.7 Download to SIMCom Module

1. Select "Build->Download" menu.

2. Configure the options as below. It is recommended to use the default value for the options "Baud Rate" and "FileCount".

9

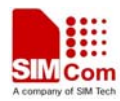

| SIM900 Series download Tools Customer 1.3                                                                                                    | Select module type                                                                         |
|----------------------------------------------------------------------------------------------------|--------------------------------------------------------------------------------------------|
| SERIAL Download<br>Target Port Baud Rate FileCount ReadBufferSzie<br>SIM900A COM13 460800 TWO 2048<br>Download File<br>Core File C:\SIM900ADevIDE\EmbatSIM\gsmos\coreSW\rvctcore | Confirm the serial<br>port number in<br>user's PC's Device<br>Manager.                     |
| Time 00000000 Size<br>App File C:\SIM900ADevIDE\pjt1\output\pjt1.cla<br>Time 003E0000 Size<br>Erase Type: Erase All Flash                                                        | Select the core file<br>in the path<br>"\SIM900ADevI<br>DE\EmbatSIM\gs<br>mos\coreSW\rvctc |
| Flash Type<br>Start Download Stop Download                                                                                                    | Select the application file created in the path "\SIM900ADevI                              |
| 0% Exit                                                                                                    |                                                                                            |

Figure 11

3. Download user's application to the module by pressing "Start Download" button.

Note: If user only needs to download the application file, set the "File Count" option to "ONE" and "Erase Type" to "Erase User Data and Code".

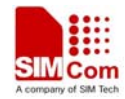

#### **2.8 Debug Process**

 Enable debug tool by adding "ebdat7\_00EnterDebugMode()" function in customer's program code. See "SIM900\_Embedded AT Application Note\_V1 00" for the details of this function.
Set debug port and baud rate by selecting "Project->COM Setting...".

| _ |             |        |        |
|---|-------------|--------|--------|
| C | OM Setting  |        | >      |
|   | -Debug COM- |        |        |
|   | Port:       | COM1   | •      |
|   | Baud:       | 115200 | •      |
|   |             |        |        |
|   |             | OK OK  | Cancel |

Figure 12

3. Select the "Debug" tab of output window. Then select "Build->Debug Start" to start. From the debug window, it shows that the debug port is opened successfully.

| * Open COM Successfully!  |                                                                     |
|---------------------------|---------------------------------------------------------------------|
|                           |                                                                     |
|                           |                                                                     |
| dow                       |                                                                     |
| an with                   | <b>_</b>                                                            |
| Build Debug Find in Files |                                                                     |
| Ready                     | Folding level: 1 Style: 0 Line: 67, Col: 1, Character: 2085 NUM /// |

Figure 13

4. Power on the module, the customer's program will be running on the module, then debug information will be printed in debug window via debug port which is set as instructed above.

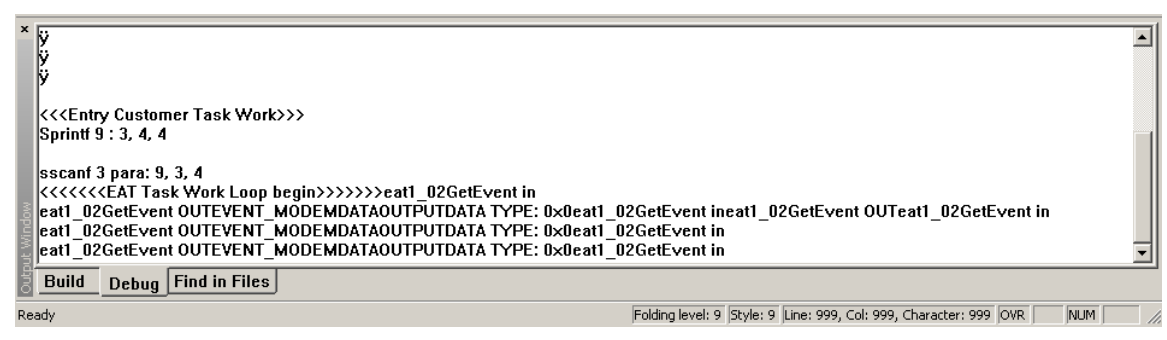

Figure 14

5. Stop debugging by selecting "Build->Debug Stop".

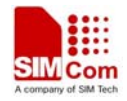

| ×         | ÿ<br>ÿ                                                                                                    | ] |
|-----------|----------------------------------------------------------------------------------------------------|---|
| l         | << <entry customer="" task="" work="">&gt;&gt;<br/>Sprintf 9 : 3, 4, 4</entry>                                                                                                    |   |
| ut Window | sscanf 3 para: 9, 3, 4<br><<<<< <eat begin="" loop="" task="" work="">&gt;&gt;&gt;&gt;eat1_02GetEvent in<br/>eat1_02GetEvent OUTEVENT_MODEMDATAOUTPUTDATA TYPE: 0x0eat1_02GetEvent ineat1_02GetEvent OUTeat1_02GetEvent in<br/>eat1_02GetEvent OUTEVENT_MODEMDATAOUTPUTDATA TYPE: 0x0eat1_02GetEvent in<br/>eat1_02GetEvent OUTEVENT_MODEMDATAOUTPUTDATA TYPE: 0x0eat1_02GetEvent in<br/>Close COM Successfully!</eat> |   |
| Outp      | Build Debug Find in Files                                                                                                    |   |
| Rea       | ady Folding level: 9 Style: 9 Line: 999, Col: 999, Character: 999 OVR NUM                                                                                                    | 1 |

Figure 15

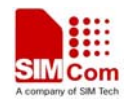

Contact us: Shanghai SIMCom wireless solutions Ltd. Address: Building A, SIM Technology Building, No. 633 Jinzhong Road, Shanghai, P. R. China 200335 Tel: +86 21 3252 3300 Fax: +86 21 3252 2030 URL: www.sim.com/wm